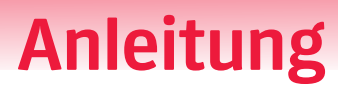

## Auswertung

Hat Ihr Titel interaktive Übungen, können Sie sich mit der Auswertungsfunktion die Leistung Ihres Kurses und Ihrer Lernenden übersichtlich anzeigen lassen. Wechseln Sie dafür in den Institution-Modus. Mehr zur Anlage eines Kurses etc. erfahren Sie im Benutzerhandbuch.

So rufen Sie die Auswertung der Kursteilnehmenden auf:

Hueber interaktiv

Öffnen Sie den Reiter "Kurse" und wählen Sie den gewünschten Kurs aus:

| Hueber<br>interaktiv   | Mein Regal | Kurse L | izenzen und Kursleitende | Katalog      |  |
|------------------------|------------|---------|--------------------------|--------------|--|
| Kurse Aktiv Abgelaufen |            |         |                          |              |  |
| Klasse 7               | 7          |         | Klasse Mome              | ente         |  |
| 7. April               | 2027       | 心       | 31. Dezember 20          | 025 <b>D</b> |  |

Klicken Sie nun oben rechts auf Auswertung dieses Kurses:

|                        |     | Verfügbare Lizenzen                          | Edu-IDs 9         | Verknüpfte Konten                        | Auswertung |
|------------------------|-----|----------------------------------------------|-------------------|------------------------------------------|------------|
| Kurse / Klasse Momente |     |                                              |                   |                                          | Adomontang |
| Klasse Momente         | ⊘ ⊡ |                                              |                   |                                          |            |
| 🗄 31. Dezember 2025    |     | Vielfalt<br>E2                               |                   |                                          |            |
|                        |     | Vielfalt B2.2<br>Kurs- und Arbeitsbuch – Int | teraktive Version | Momente A1.1<br>Kursbuch – Interaktive V | /ersion    |
|                        |     | 0 Lizenzen                                   |                   | 0 Lizenzen                               |            |
|                        |     | Informationen                                | Ŕ                 | Informationen                            | Ŕ          |
|                        |     |                                              |                   |                                          |            |

## Freude an Sprachen

Hueber

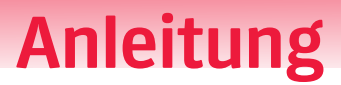

Unter dem Reiter "Bücher" werden alle Titel mit Auswertungsfunktion angezeigt:

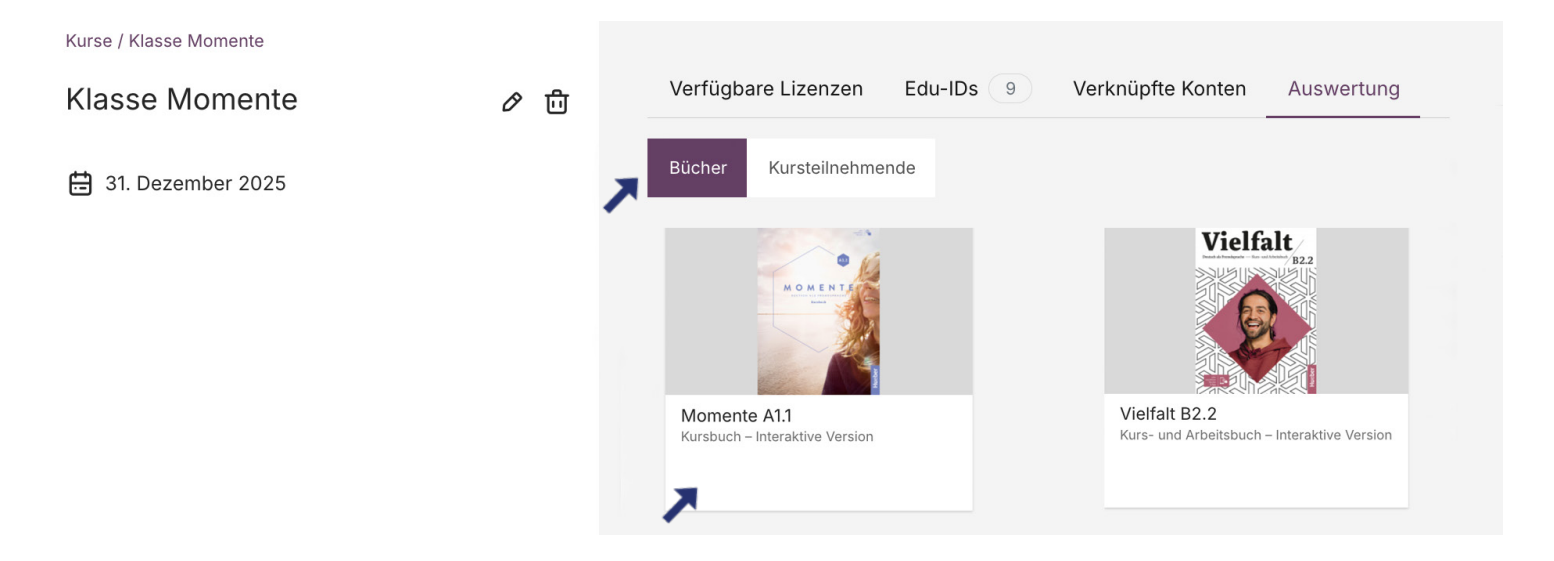

Ein Klick auf den Titel (hier Momente A1.1) öffnet die Auswertung. Die Ansicht zeigt, wie viele Übungen im Schnitt in Ihrem Kurs bearbeitet wurden und den Durchschnitt pro Kursteilnehmenden.

Für eine Gesamtübersicht wählen Sie oben rechts bei "Lektion" den Punkt "Übersicht".

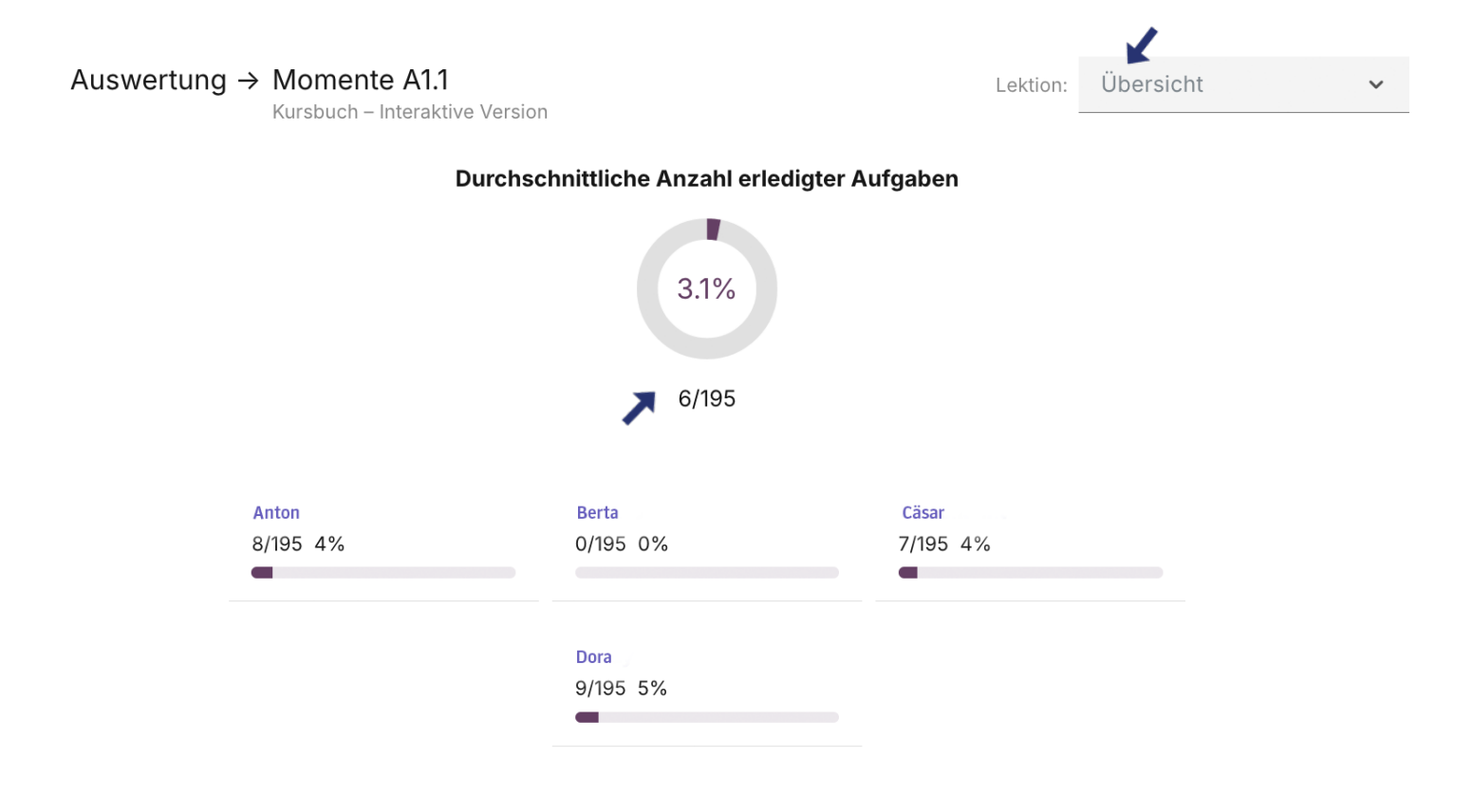

Hueber

Freude an Sprachen

## Anleitung

Um die Auswertung auf einzelne Lektionen einzugrenzen, wählen Sie unter "Übersicht" die gewünschte Lektion aus:

|                            |              |                    |                      | Lek                           |                      | nı v                                 |
|----------------------------|--------------|--------------------|----------------------|-------------------------------|----------------------|--------------------------------------|
|                            | Seite 9<br>1 | Seite 10<br>Wörter | Seite 10<br><b>2</b> | Seite 10<br>2a, Kommunikation | Seite 10<br><b>3</b> | Seite 10<br><b>3b, Kommunikation</b> |
| Durchschnitt<br>6/19 31.6% |              |                    |                      |                               |                      |                                      |
| Anton<br>8/19 42%          | 0/2 (0%)     | 0/2 (0%)           | -                    | -                             | -                    | -                                    |
| <b>Berta</b><br>0/19 0%    | -            | -                  | -                    | -                             | -                    | -                                    |
| Cäsar<br>7/19 37%          | 2/2 (100%)   | 2/2 (100%)         | 4/4 (100%)           | -                             | 1/1 (100%)           | -                                    |
| Dora<br>9/19 47%           | -            | 1/2 (50%)          | 4/4 (100%)           | -                             | 0/1 (0%)             | -                                    |

Die Einzelansicht der Kursteilnehmenden finden Sie unter dem Reiter "Kursteilnehmende".

Hier tippen Sie auf den Namen, um die individuelle Auswertung zu öffnen.

| Verfügbare Lizenzen Ed  | lu-IDs 9 | Verknüpfte Konten | Auswertung |
|-------------------------|----------|-------------------|------------|
| Bücher Kursteilnehmende | l i      |                   |            |
| 01                      |          | 02                |            |
| Anton                   |          | Berta             |            |
| o3<br>Cäsar             |          | 04<br>Dora        |            |

Hueber

Freude an Sprachen

## Anleitung

In der Einzelansicht der Kursteilnehmenden stehen Ihnen verschiedene Ansichten zur Verfügung.

Über das Dropdown-Menü können Sie zwischen "Übersicht", "Detailübersicht" und den einzelnen Lektionen wählen.

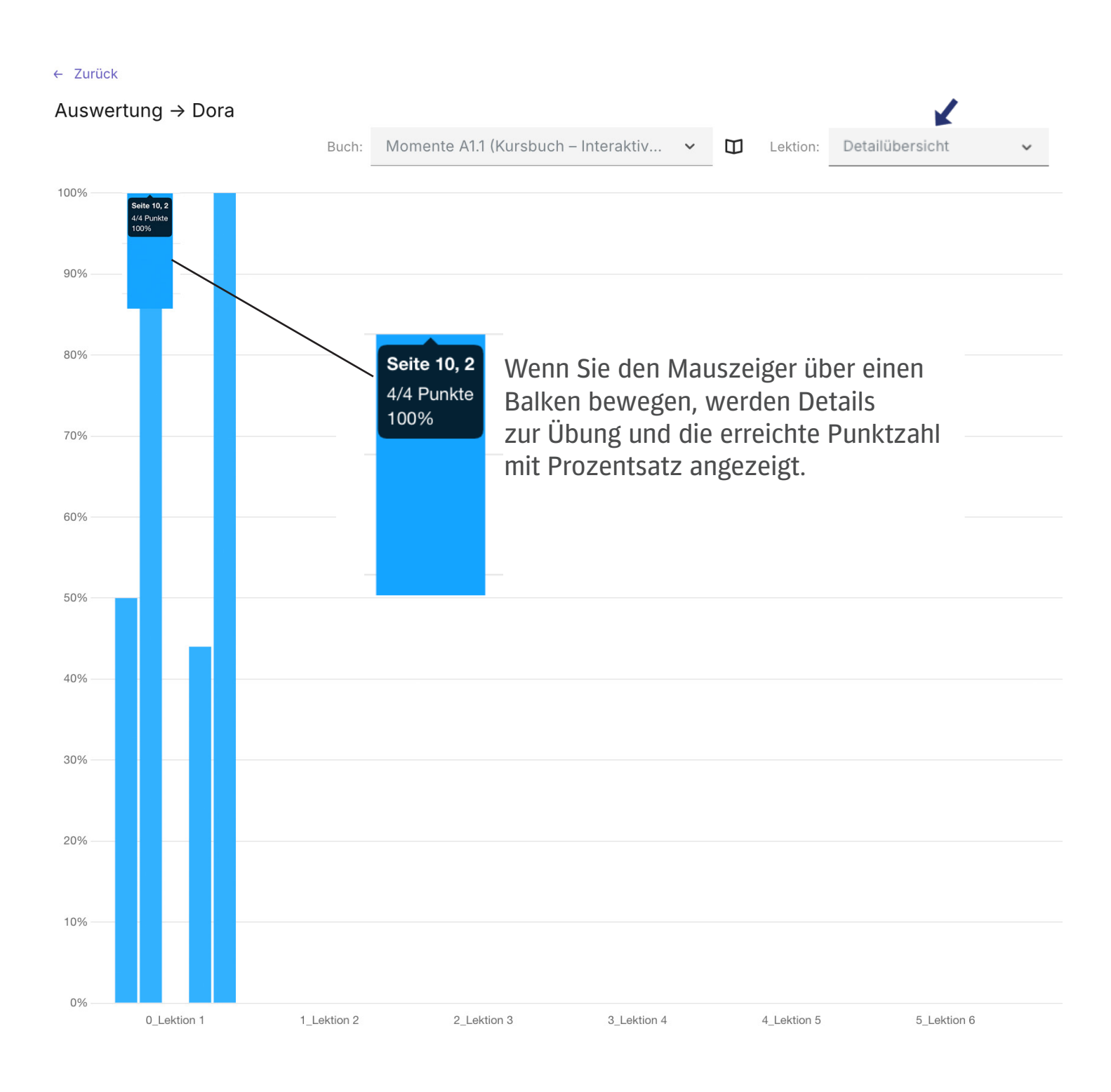

Hueber

Freude an Sprachen